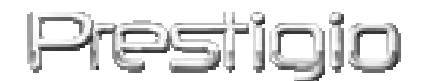

**Pocket Drive II** 

USB2.0 външен твърд диск

Ръководство на потребителя

# Prestigio

# Съдържание

- 1 Начални инструкции
  - 1.1 Мерки за безопасност
  - 1.2 Системни изисквания
  - 1.3 Съдържание на пакета
  - 1.4 Изгледи на продукта
  - 1.5 Преглед на функциите на продукта
- 2 Инструкции за работа
  - 2.1 Базови инструкции
    - 2.1.1 Plug & Play Функционалност
    - 2.1.2 Четене и запис
    - 2.1.3 Откачане на устройството от системата
  - 2.2 Използване на софтуера SecureDrive EX
    - 2.2.1 Инсталиране на SecureDrive EX
    - 2.2.2 Поставяне на Вашата собствена парола
    - 2.2.3 Заключване/отключване на Защитената зона
      - 2.2.3.1 Заключване на Защитената зона
      - 2.2.3.2 Отключване на Защитената зона
    - 2.2.4 Безопасно откачане на Presilicia Pocket Drive II
    - 2.2.5 Опции на настройката
    - 2.2.6 Деинсталиране на SecureDrive EX
    - 2.2.7 Други функции
  - 2.3 Използване на Архивиране с един бутон (One Touch Backup OTB)
    - 2.3.1 Инсталиране на PCCloneEX
    - 2.3.2 Функции за архивиране на файлове
      - 2.3.2.1 Архивиране на файл
      - 2.3.2.2 Възстановяване на файл
      - 2.3.2.3 Изтриване на архивен файл
    - 2.3.3 Бързо пускане (Quick Launch)
      - 2.3.3.1 Архивиране на файл с Quick Launch
    - 2.3.4 Архивиране на файл с One Touch Backup
    - 2.3.5 Файлов мениджър
    - 2.3.6 Настройка
    - 2.3.7 Други функции
- 3 Приложение
  - 3.1 Спецификации на продукта
  - 3.2 Поддръжка на операциони системи

- 3.3 Отказ от претенции
- 3.4 Търговски марки

### 1. Getting Started

Благодарим ви, че закупихте външния диск **Рессис** Pocket Drive II, твърд диск в кожен корпус. Вие направихте отличен избор и се надяваме, че ще се наслаждавате на неговите възможности. Продуктът предлага нова концепцияза мобилно съхранение на данни, съчетаващо функции за защита и лекота на използване. Моля прочетете внимателно цялото ръководство преди да използвате устройството, и следвайте всички препоръчани процедури, за да се наслаждавате пълно на всички качества на продукта.

### 1.1 Мерки за безопасност

Моля разгледайте препоръките за безопасност преди да започнете да използвате Резполо Pocket Drive II. Моля следвайте всички описани в ръководството процедури за да работите правилно с устройството.

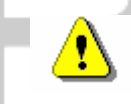

Предупреждения: Този знак показва действия, които могат да доведат до сериозно нараняване на потребителя или повреда в устройството, ако бъдат предприети противно на указанията.

- Не се опитвайте да разглобявате или променяте никаква част от устройството, която не е описана в това ръководство.
- Не допускайте контакт на устройството с вода или други течности.
   Устройството не е проектирано да бъде устойчиво към никакви течности.
- Ако вода или друга течност попаднат във вътрешността му, незабавно го откачете от компютъра. Ако продължите да го използвате, това може да доведе до пожар или електрически удар. Моля обадете се на вашия дилър или най-близкия сервизен център.
- За избягване на електрически удар, не откачайте нито свързвайте устройството с мокри ръце.

- Не поставяйте устройството близо до отоплителни уреди или директен огън.
- Не поставяйте устройството в близост до силни магнитни полета, за да не го повредите или повредите информацията в него.

### 1.2 Системни изисквания

Вижте по-долу минималните изисквания към хардуера и софтуера, за да може устройството да работи добре.

- Компютър : IBM PC/AT съвместим персонален компютър
- Поддържани ОС:
  - IBM PC съвместими :
  - -Microsoft Windows 98SE / Me / 2000 / XP / Windows 2003 Server / Vista Mac OS :
  - -Мас OS 9.х и 10.х или по-висока (само FAT32 формат)

Linux :

- -Linux 2.4 или по-висока (само FAT32 формат)
- Процесор: Pentium или по-висок клас
- Памет: Минимум 32MB RAM
- Видео адаптер: Съвместим със стандарта VESA
- Права на администриране: Администратор
- Оптично устройство: CD ROM или CD ROM съвместимо устройство
- Свободно място на твърдия диск не по-малко от 16 МВ (ЗМВ за драйвера на Win 98 и 30МВ за архивиращия софтуер)

### Забележка:

Windows 98 SE не поддържа по подразбиране Mass Storage Driver. Моля следвайте инструкциите по-долу за инсталиране на драйвера.

- Включете компютъра
- Свържете Resign Pocket Drive II към USB порт на компютъра с USB кабела в пакета.
- Поставете CD с драйвери в оптичното устройство на компютъра.
- Windows 98 SE автоматично ще детектира
   Presiçio Pocket Drive II и ще изведе прозорец "Add New Hardware" (Добавете нов хардуер).
   Следвайте инструкциите в прозореца на екрана за да инсталирате драйвера.

# 1.3 Съдържание на пакета

| Име/Описание                     | Количество |
|----------------------------------|------------|
| Външен диск – основно устройство | 1          |
| 25cm USB кабел                   | 1          |
| Стилен кожен калъф               | 2          |
| СD с драйвери и софтуер          | 1          |
| Ръководство на потребителя       | 1          |

# 1.4 Изгледи на продукта

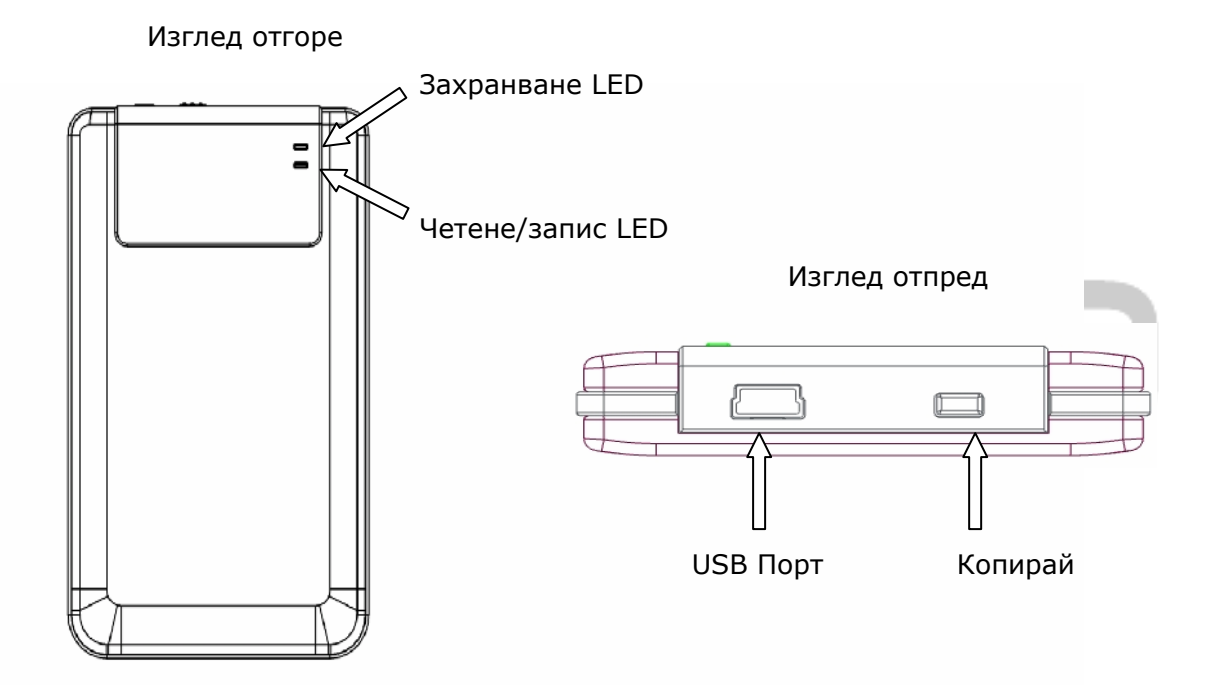

### 1.5 Преглед на функциите на продукта

Класно изработен кожен корпус
 Presign Pocket Drive II носи лукс и простота във вашето компютърно ежедневие.

Максимална защита на данните (SecureDrive EX) С приложния софтуер SecureDrive EX можете да защитите вашето устройство с парола, като го разделите на зони: "Достъпна" и "Защитена".

Достъпна зона – Достъпната зона не поддържа защита с парола.
 Можете да извършвате всички основни функции описани в раздел

"Основни функции".

Защитена зона – Защитената част от диска не може да бъде достъпна без защитната парола. Моля забележете, че в зоната не може да се пише/чете, когато тя е заключена.

# 2. Инструкции за работа

Предупреждение: устройството е напълно съвместимо за основни функции с компютри, описани в раздела "Системни изисквания", обаче, приложенията SecureDrive EX и PCClone EX НЕ РАБОТЯТ с Mac OS и Linux OS.

### 2.1 Основни функции

### 2.1.1 Plug & Play

| 🖳 My Computer                                                                                          |                                 |                                                                                                    |
|----------------------------------------------------------------------------------------------------|---------------------------------|----------------------------------------------------------------------------------------------------|
| <u> </u>                                                                                               | [ools <u>H</u> elp              | 100 - 100 - 100 - 100 - 100 - 100 - 100 - 100 - 100 - 100 - 100 - 100 - 100 - 100 - 100 - 100 - 100 - 100 - 100 |
| 📙 🖨 Back 🔹 🔿 👻 🔂 🔞 Sear                                                                                | ch 🖫 Folders 🎯 History 🛛        | ȶiX Ω ⊞•                                                                                                    |
| Address 🖳 My Computer                                                                                  |                                 |                                                                                                    |
|                                                                                                    | Local Disk (C:) Local Disk (D:) | Compact Disc Control Panel Removable<br>(E1)                                                                    |
| Select an item to view its description.                                                                |                                 |                                                                                                    |
| Displays the files and folders on<br>your computer                                                     |                                 |                                                                                                    |
| See also:<br><u>My Documents</u><br><u>My Network Places</u><br><u>Network and Dial-up Connections</u> |                                 |                                                                                                    |
| 5 object(s)                                                                                            |                                 | Ny Computer                                                                                                    |

Когато свържете устройството в USB порт на компютъра, в прозореца на файловия мениджър ще се появи икона "Removable Disk", както е показано по-горе. На машини **Macintosh** можете да забележитеиконата на диска в "Desktop" след включване на устройството в USB порт. В **Linux** OS, можете да качите (mount) устройството използвайки следните инструкции.

- Изпълнете cd/etc/sysconfig/ (cat/etc/sysconfig/hwconf | more)
- Проверете информацията за устройството в hwconf, запишете mount point.
- Направете директория в in/mnt (ex: mkdir/mnt/usbHD)
- След това изпълнете mount/dev/sda1 /mnt/usbHD (ако mount point e .dev/sda)

### 2.1.2 Четене/запис

Можете да извличате и съхранявате данни в устройството както на твърдия диск на компютъра. Функцията за четене/запис е същата както с HDD.

### 2.1.3 Откачане от компютъра

За да минимизирате риска от загуба на данни в Windows ME, 2000 и XP OS, моля следвайте процедурите за безопасно откачане:

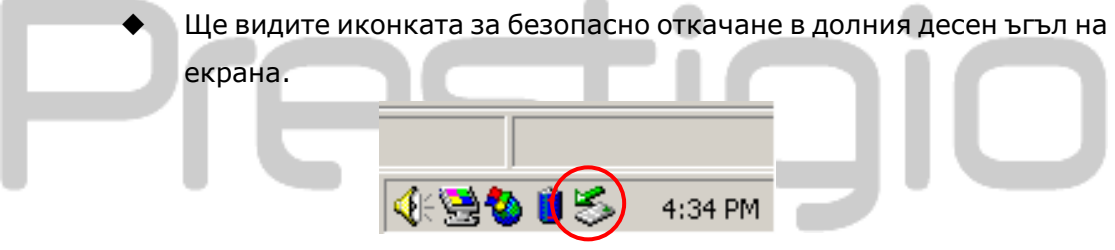

- Щракнете 2 пъти тази икона, ще се покаже прозорец "Unplug or Eject Hardware".
- Изберете устройството, което искате да откачите. После щракнете бутона [Stop]. След това можете да откачите устройството от USB порта на компютъра.

| SUnplug or Eject Hardware                                                                                         | <u>?</u> ×                                    |
|----------------------------------------------------------------------------------------------------|-----------------------------------------------|
| Select the device you want to unplug or eject, and Windows notifies you that it is safe to do so unplug computer. | then click Stop. When<br>the device from your |
| <u>H</u> ardware devices:                                                                                         |                                               |
| 😪 USB Mass Storage Device                                                                                         |                                               |
|                                                                                                    |                                               |
|                                                                                                    |                                               |
|                                                                                                    |                                               |
|                                                                                                    |                                               |
|                                                                                                    |                                               |
|                                                                                                    |                                               |
|                                                                                                    |                                               |
|                                                                                                    |                                               |
| USB Mass Storage Device at Location 0                                                                             |                                               |
|                                                                                                    | 1 0 1                                         |
| <u>Propertie</u>                                                                                                  | es <u>S</u> top                               |
|                                                                                                    |                                               |
| Display device components                                                                                         |                                               |
| 🔽 Show Unplug/Eject jcon on the taskbar                                                                           | Close                                         |
|                                                                                                    |                                               |
|                                                                                                    |                                               |
|                                                                                                    |                                               |
| Предупреждение: Преди да                                                                                          | откачите Hi-S                                 |
| устройството, моля                                                                                                | проверявайте                                  |
| Светолиолът не мига. Кога                                                                                         | то той мига бърз                              |
| светодноды не мита. Кога                                                                                          |                                               |
| пренос на данни между і                                                                                           | компютъра и въ                                |
| диск. НИКОГА не откачайте                                                                                         | е диска в такъв м                             |

пния чент, защото това може да доведе до повреда на записаните данни или дори на самото Presligio Pocket Drive II. устройство

Предупреждение: Ако не следвате процедурата за безопасно откачане в Windows ME и Windows 2000 ОС, може да се случи загуба на данни от запис в кеш-паметта.

При операционни системи Macintosh можете да провлачите иконата на външния диск в кошчето. Това действие изпълнява функцията "Eject".

При Linux OC, следвайте процедурата "demount" за откачане на устройството..

# 2.2 Използване на софтуера SecureDrive Ex

С приложния софтуер SecureDrive EX можете да защитите вашето устройство с парола и да го разделите на зони - "Достъпна" и "Защитена".

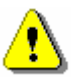

Предупреждение: Разделянето на зони ще изтрие всички данни в устройството. Действието не е обратимо. Моля архивирайте всички нужни ви данни и затворете всички активни програми преди да извършвате това действие.

### 2.2.1 Инсталиране на SecureDrive EX

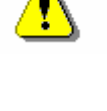

Предупреждение: SecureDrive Ex може да работи само с едно устройство едновременно. В противен случай, SecureDrive EX мже да не работи добре или дори да причини загуба на данни.

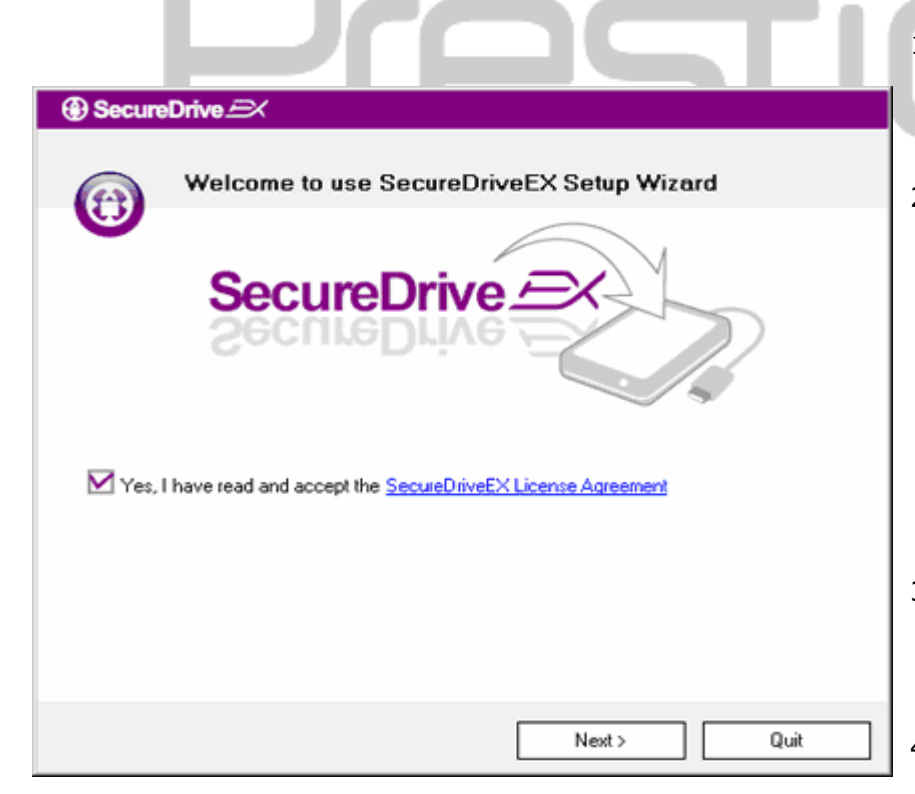

- Свържете resiluo Pocket Drive II към хост-компютър с доставения USB кабел.
- Поставете SecureDrive EX инсталационен CD в CD ROM-а, EX автоматично ще изскочи прозорец SecureDrive. Ако известно време нищо не се случва, моля щракнете два пъти Setup.exe в "My Computer" -> CD ROM.
- Моля щракнете лицензионното споразумение на click on the SecureDrive EX и го прочетете.
- 4. Поставете отметка и щракнете

"Next".

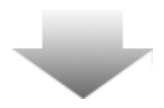

|        | SecureDrive      USB disk must update firmware,<br>and will erase all the stored data,<br>continue the step ?     Yes No |
|--------|----------------------------------------------------------------------------------------------------|
| Secure | Drive 🔿                                                                                                    |
|        |                                                                                                    |
|        | Next > Quit                                                                                                    |

- Ще излезе диалогов прозорец, който пита за потвърждение за обновяване на фърмуера. Ако се изпълни, всички данни ще бъдат трайно изтити. Щракнете "Yes" за да продължите или "No" за да отмените фърмуера.
- Процесът на обновяване не трябва да трае повече от 1 мин., в зависимост от възможностите на хост-компютъра.
- Моля свържете отново
   Resile Pocket Drive II към хост-компютъра и включете захранването му, за да продължите.

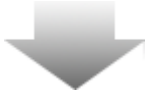

| SecureDrive      X                                                          |      |
|-----------------------------------------------------------------------------|------|
| Set USB disk partition size                                                 |      |
| SecureDrive SecureDrive                                                     |      |
| Disk total space : 27497 M                                                  | ]    |
| Public Area     8013     M 8.013 G     Security Area     19414     M 19,414 | 3    |
| < Back Next > (                                                             | Quit |

- Както е показано на схемата,
   Presiliçio Pocket Drive II ще бъде разделен на 2 зони, а именно защитена и достъпна.
- капацитетите и на двете зони може да бъде настройван с щракване и провлачане на показалеца хоризонтално.
   Можете да зададете конкретен размер с въвеждане в съответното поле.
- Щракнете "Next" за да продължите процеса на разделяне на зони.

| SecureDrive      X                                                 |  |  |
|--------------------------------------------------------------------|--|--|
| All data in USB disk. will be destoryed,<br>Do you want continue ? |  |  |
| Yes No                                                             |  |  |

μ

12. Ще излезе диалогов прозорец, с въпрос за потвърждаване на разделянето. Всички данни трайно ще бъдат изтрити, ако това бъде изпълнено. Щракнете "Yes" за да потвърдите процеса на разделяне, или "No" за да го отмените.

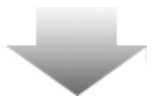

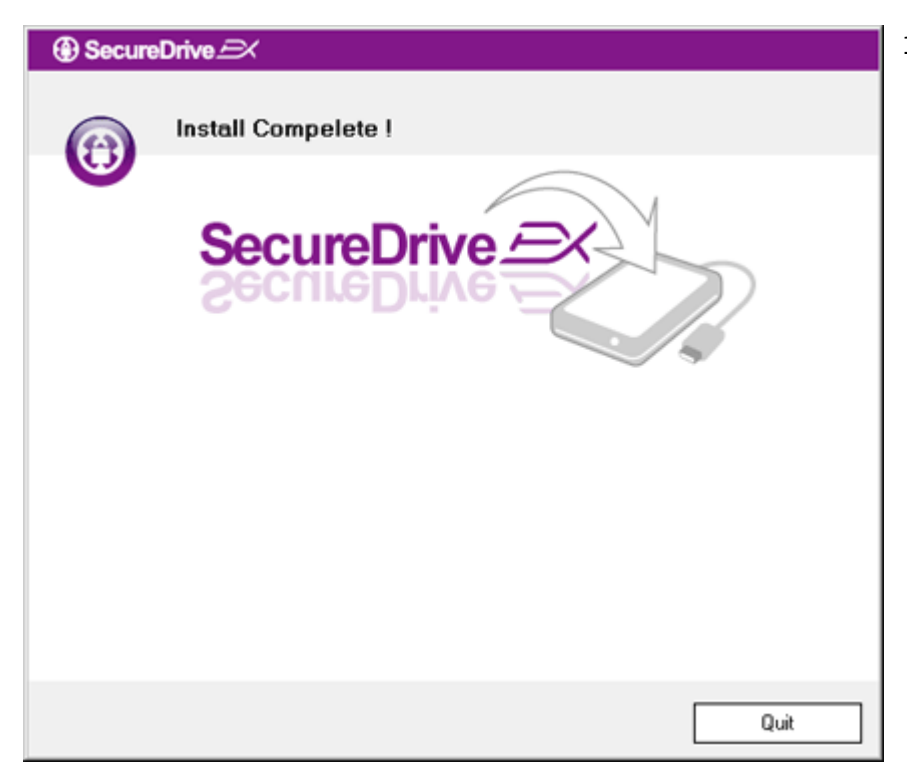

13. процесът на разделяне на зони не трябва да трае повече от 3 мин., в зависимост от компютъра.Моля изключете Presilicio Pocket Drive II и го откачете от хост-компютъра.

| AP (D:)                                                                                                    |
|----------------------------------------------------------------------------------------------------|
| Windows can perform the same action each time you insert<br>a disk or connect a device with this kind of file:<br>Program<br>What do you want Windows to do?                                                                                                    |
| Image: Second system       Image: Second system         Image: Second system       Image: Second system         Image: Second |
| S Take no action                                                                                                    |
| Always do the selected action.                                                                                                    |

Droce

- 14. Свържете наново mesilolo Pocket Drive II
- 15. Ще се покаже прозорец, който ще пита за допълнителни инструкции. Осветете опцията "Run the program" и щракнете "OK" за да продължите инсталациония процес.

| SecureDrive                                                      | 16.Ще |
|------------------------------------------------------------------|-------|
|                                                                  | про   |
|                                                                  | Μο    |
|                                                                  | на    |
|                                                                  | рък   |
|                                                                  | ном   |
|                                                                  | пре,  |
| Please enter serial key                                          | "ОК   |
|                                                                  |       |
| SecureDriveEX<br>XXXXX-XXXX-XXXX-XXXX<br>GLOBAL SN:XX000-0000000 |       |
| OK Cancel                                                        |       |
|                                                                  |       |

16. Ще излезе SecureDrive EX прозорец за автентификация. Моля вижте жълтия стикер на последната страница на ръководството за серийния номер. Въведете цифрите в предвидените полета. Щракнете "ОК" за да завършите.

### 2.2.2 Настройка на вашата парола

Както бе споменато по-горе, SecureDrive EX предлага разделяне на 2 дяла – достъпна зона и защитена зона, за удобство на потребителя. Препоръчва се да настроите паролата за защитената зона веднага, за по-добра защита на конфиденциалната информация. Паролата трябва да бъде до 16 знака, съставена от букви от английската азбука и цифрови знаци. Моля запишете вашата парола и я съхранявайте на безопасно място, което да помните. Моля свържете Рессиси Роскеt Drive II към хост-компютъра за по-нататъшни действия.

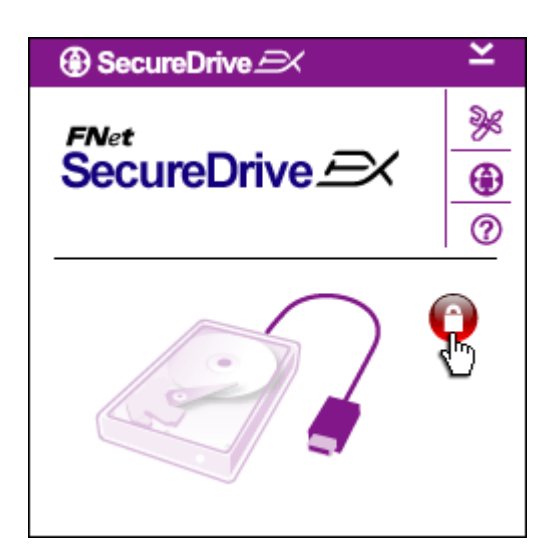

- Ще излезе прозорец, който ще пита за следваща инструкция.
   Осветете опцията "Run the program" и щракнете "ОК" за да продължите.
- Щракнете червената иконка "Lock" за да отключите защитената зона.
- Ще изскочи малко прозорче, което ще показва, че процедурата за отключване е в действие.

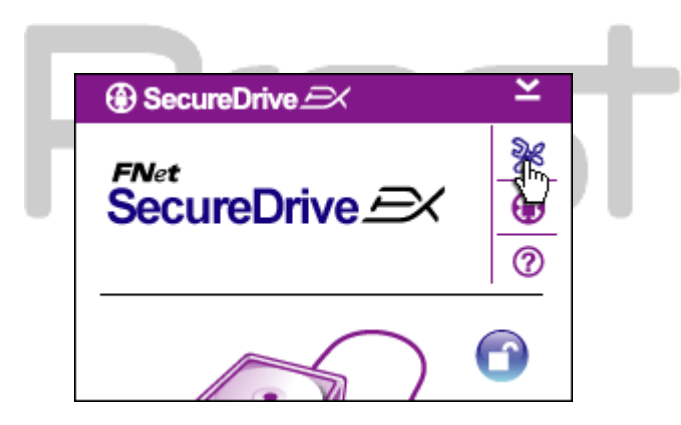

- Предишната червена иконка
   "Lock" (заключи) сега е синя иконка "Unlock" (отключи). Това показва, че защитената зона е отворена за използване.
- Щракнете иконката "setup" (настройка) след отключването за да изведете менюто за настройки.

| Password Hint:        | ABCD   |   |
|-----------------------|--------|---|
| The current password: |        |   |
| 🧼 New Password:       | *****  |   |
| Confirm New Password: | ****   |   |
|                       |        |   |
|                       |        | _ |
| Save                  | Cancel |   |
|                       |        | 1 |
|                       |        |   |
|                       |        |   |

- Менюто Setup (Настройки) е поставено по подразбиране на страницата за парола. Има 4 полета за попълване от потребителя.
- Моля въведете подсказване за парола, което да подскаже как да помните паролата си.
- Моля въведете текущата парола, ако се иска смяна на паролата. Моля оставете празно при използване за пръв път.
- 9. Моля въведете нова парола и я наберете отново за да потвърдите въвеждането на нова парола. Вижте в началото на раздела какви са критериите за парола.
- 10. Щракнете "Save" за да запмните настройката на паролата и "Cancel" за да се върнете в главното меню.

### 2.2.3 Отключване/заключване на Защитената зона

Уверете се, че Presilço Pocket Drive II е свързан към хост компютър и е включен (ON).

### 2.2.3.1 Заключване на Защитената зона

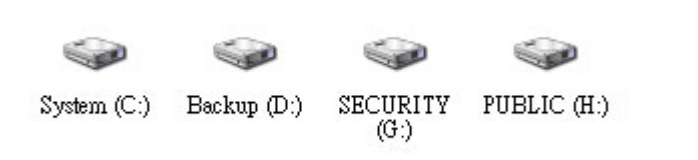

- 1. Щракнете "My Computer".
- Защитената зона е достъпна за въвеждане/извеждане на данни.

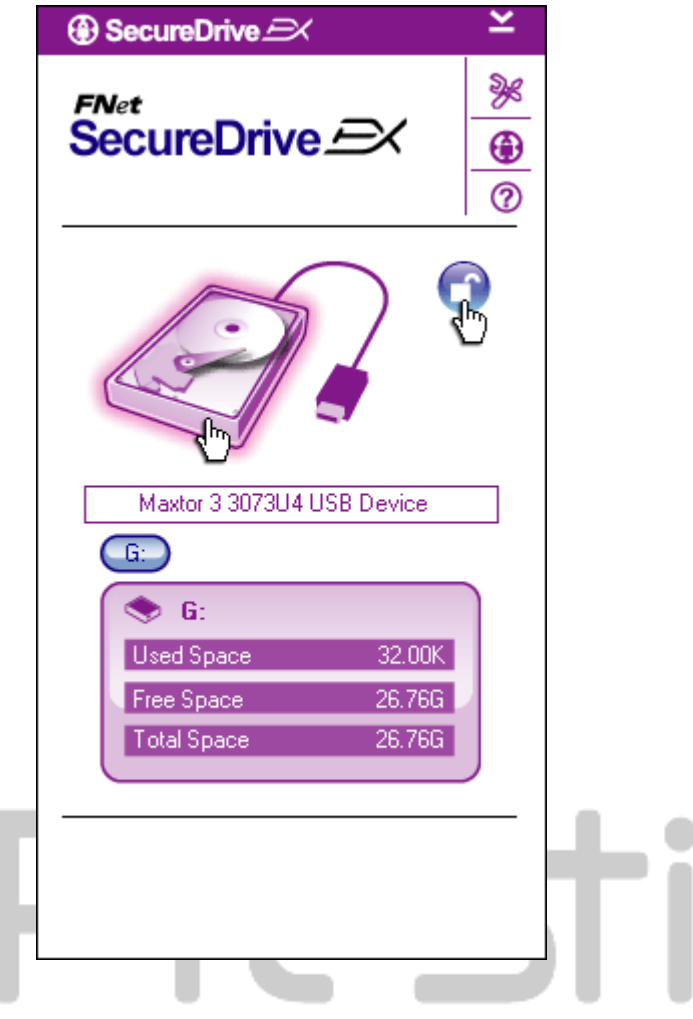

- Както бе споменато в предишен раздел, синята иконка "Unlock" показва отворена защитена зона.
- За заключаане, щракнете синята иконка "Unlock" или графичния символ на HDD за да инициирате процедурата за заключване.
- Показва се малък прозорец, който сочи, че заключващата процедура е в ход.

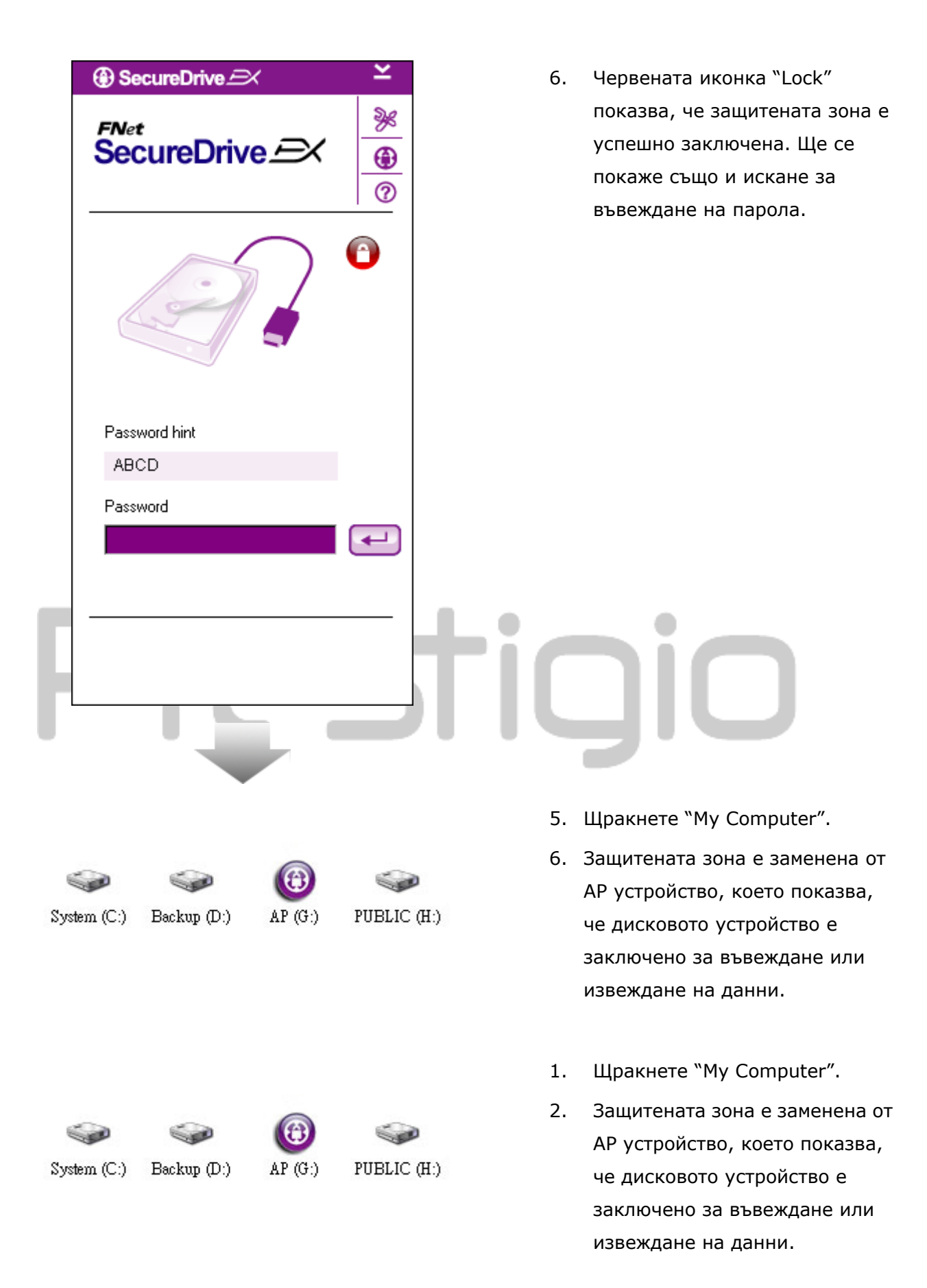

|   | ③ SecureDrive  | ×          |   | 3. | Както бе споменато по-горе,    |
|---|----------------|------------|---|----|--------------------------------|
|   |                | ≫6         |   |    | червената иконка "Lock" сочи,  |
|   | SecureDrive EX | A          |   |    | че защитената зона е           |
|   |                | 0          |   |    | заключена.                     |
|   |                |            |   | 4. | За отключване, просто          |
|   |                | $\bigcirc$ |   |    | въведете паролата си в         |
|   |                | $\odot$    |   |    | текстовото поле и или          |
|   |                |            |   |    | щракнете иконката "return"     |
|   |                |            |   |    | icon или иконката "Lock" за да |
|   | ~              |            |   |    | инициирате отключваща          |
|   | Decouved birt  |            |   |    | последователност.              |
|   | Password hint  |            |   | 5. | ще исзкочи малък прозорец,     |
|   | NDCD           |            |   |    | който показва, че              |
|   | Password       |            |   |    | отключващата                   |
|   | ****           |            |   |    | последователност е в ход.      |
| ŀ |                |            | Τ |    |                                |
|   |                |            | 1 |    |                                |

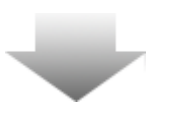

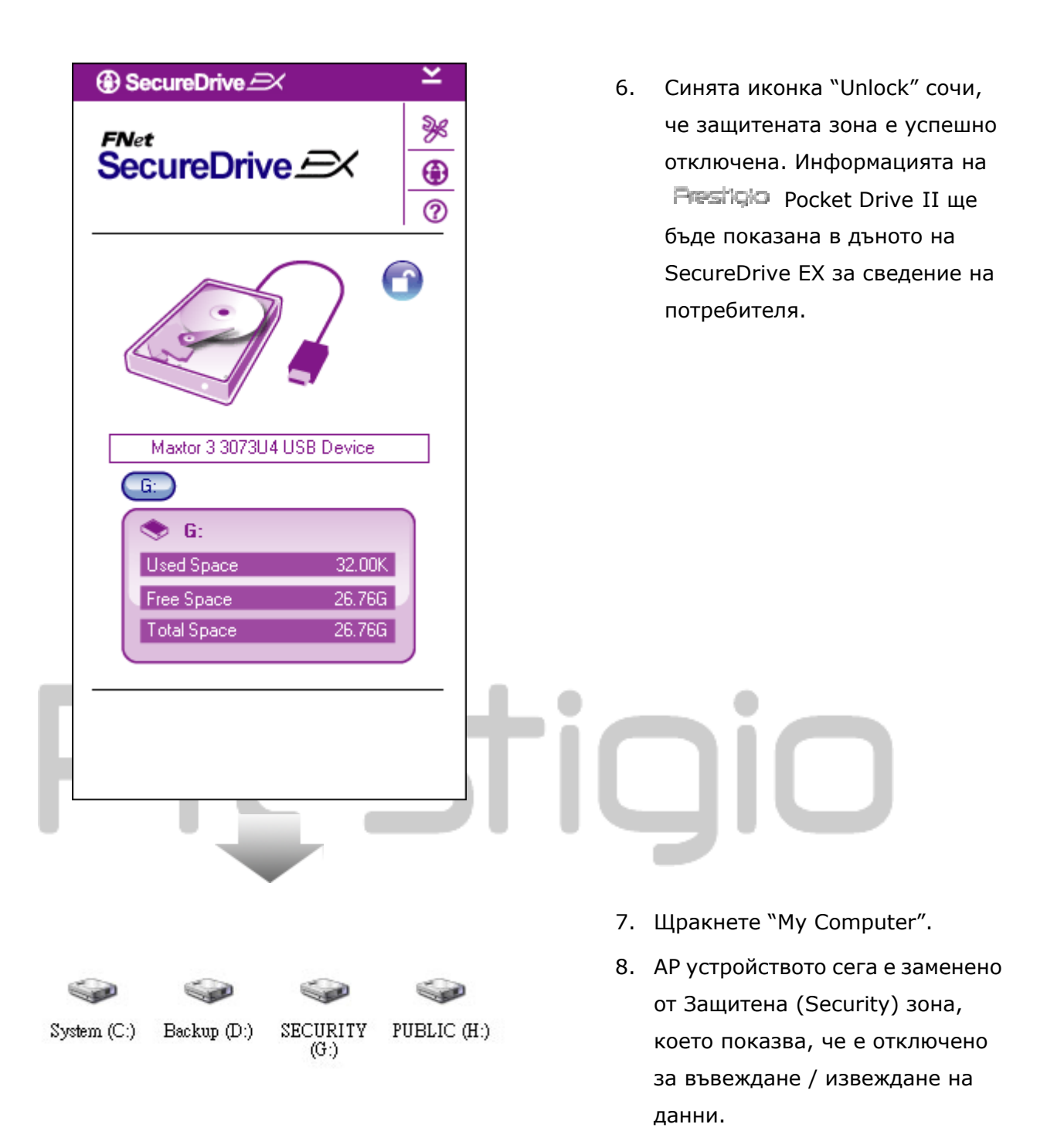

⚠

Предупреждение: Когато извършвате действията по закючване и отключване, моля уверете се, че няма други приложения или програми, които да вървят на устойството, нито отворени документи съхранявани на него. В противен случай може да се стигне до загуба на данни или повреда.

# 2.2.4 Успешно откачане на Presiluio Pocket Drive II

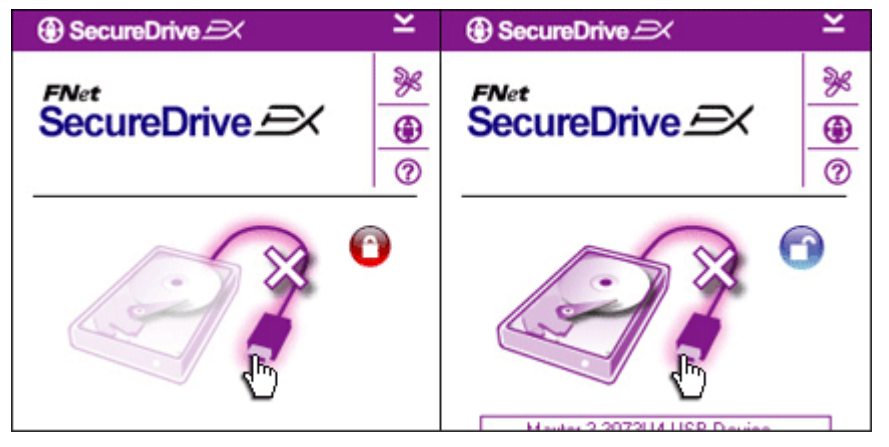

- Независимо от състоянието на защитената зона (откл./закл.),
   Presilgio Pocket Drive II може успешно да се откачи от хост-компютъра.
- Щракнете върху трансферния кабел, за да откачите Pocket Drive II.

| SecureDrive      X            | L | • |
|-------------------------------|---|---|
| Do you want remove USB Disk ? | Γ |   |
| Yes No                        |   | Ĭ |

- ще изскочи диалогов прозорец, който ще пита за потвърждение на откачането на Рессирио Роскеt Drive II.
- Щракнете "Yes" за да продължите с откачането на устройството, или "No" за да отмените действието.

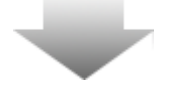

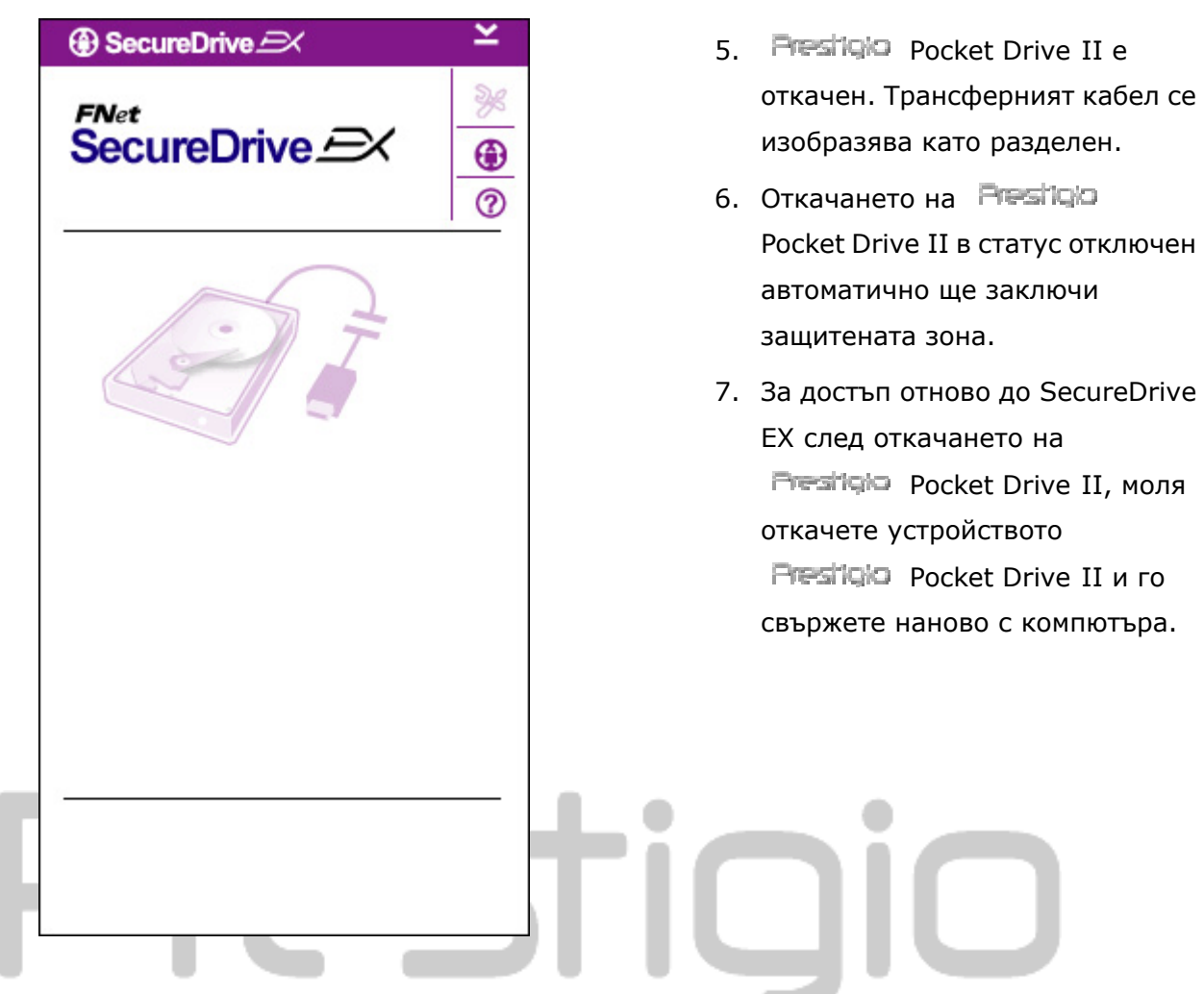

### 2.2.5 Настройка

Моля уверете се, че Presilo Pocket Drive II е свързан към хост-компютъра и че е включен (ON).

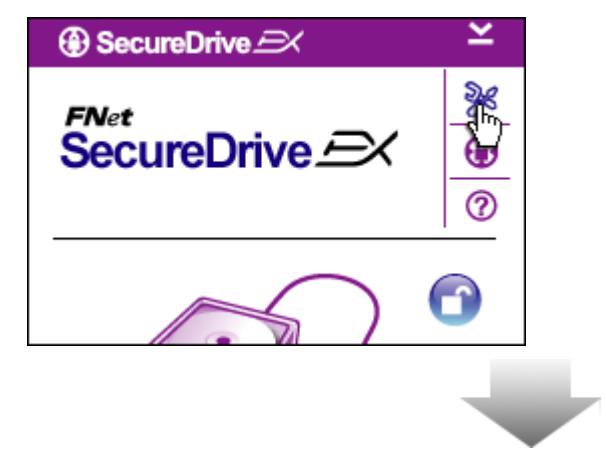

- 1. Щракнете иконата "Setup".
- Ще се появи "Setup" меню за допълнителни конфигурации.

| ③ SecureDrive         | ×      |
|-----------------------|--------|
| Password Options      |        |
|                       |        |
|                       |        |
| Password Hint:        | ABCD   |
| The current password: | *****  |
| 🥌 New Password:       | *****  |
| Confirm New Password: | *****  |
|                       |        |
|                       |        |
| Save                  | Cancel |

- Моля вижте раздела "Поставете Вашата парола" за да конфигурирате опциите за паролата си.
- За смяна на вашата парола, моля въведете текущата парола, новата парола и потвърдете новата парола. Щракнете "Save" за да запомните настройките или "Cancel" за да се върнете обратно.
- Щракнете "Х" в горния десен ъгъл или "Cancel" за да излезете от Setup менюто.

### 2.2.7 Деинсталиране на SecureDrive EX

Моля уверете се, че тесіція Pocket Drive II е свързан към хост-компютъра и че е включен (ON).

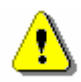

Предупреждение: След деинсталиране на SecureDrive Ex, всички данни в निष्ट्रांद्रिः Pocket Drive II ще бъдат изтрити трайно. В допълнение, ще трябва да се създаде нов дял от управлението на диска в Windows.

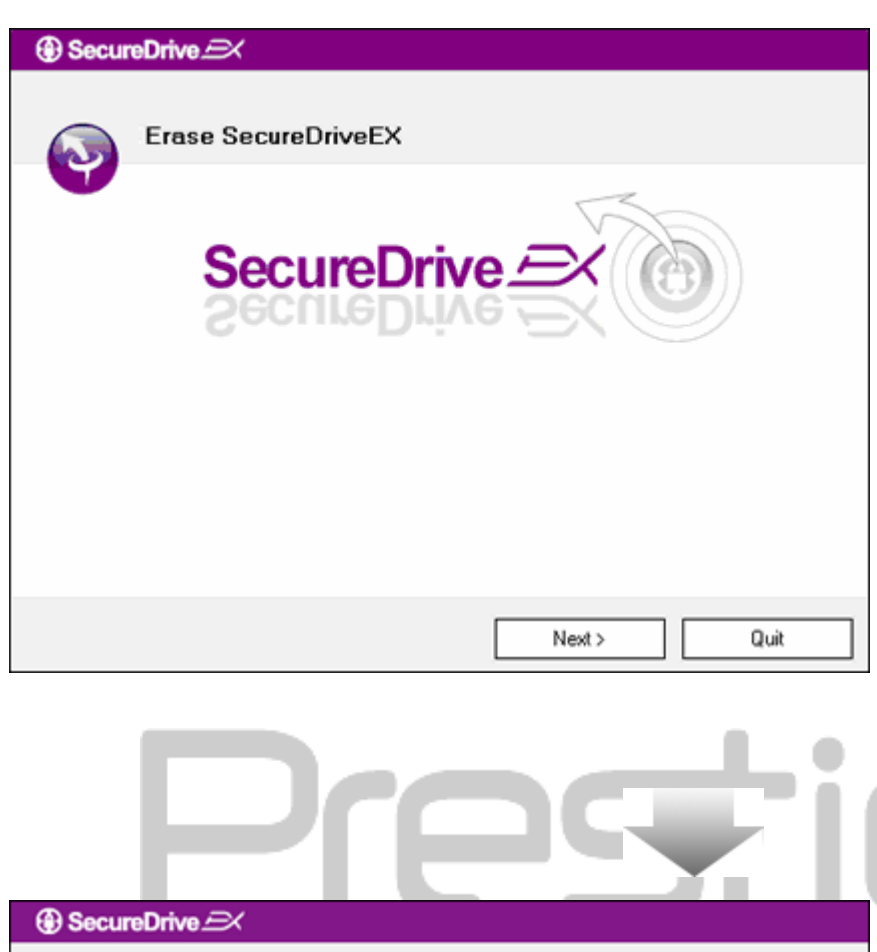

| Era              | se SecureDriveEX                                         |
|------------------|----------------------------------------------------------|
|                  | A SecureDrive                                            |
|                  | This will erase all the stored data, continue the step ? |
| Select your lang | Yes No                                                   |
|                  |                                                          |
|                  | Next > Quit                                              |

- Поставете инсталационния CD на SecureDrive EX в CD ROM устройството на хост-компютъра.
- Ще се покаже прозорец за настройки на SecureDrive EX. Щракнете върху опцията "Remove Software".
- Ако не се покаже прозорец след малко, щракнете върху autorun.exe, като отидете в "Му Computer" -> CD ROM.
- Изберете езика на менюто и щракнете "Next" за да продължите процеса на деинсталация, или "Quit" за да отмените действието.
- Ще се покаже диалогов прозорец, който иска потвърждение. Щракнете "Yes" за да продължите или "No" за да отмените действието.

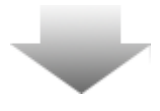

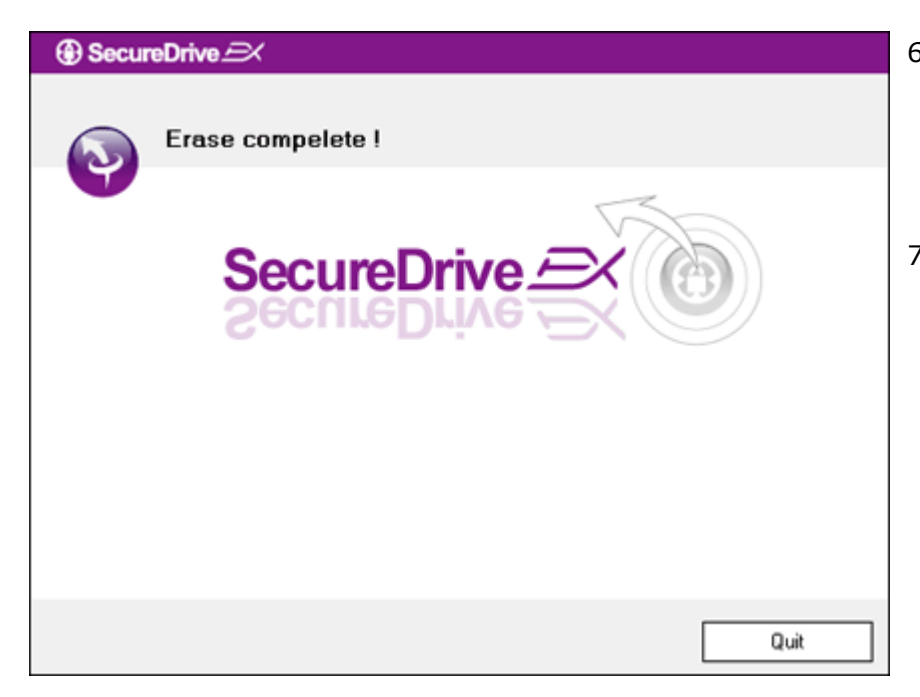

- SecureDrive EX е отстранен успешно от системата. Щракнете "Quit" за да излезете.
- Tresiliçio Pocket Drive II сега е възстановен до нивото на обикновен външен твърд диск.

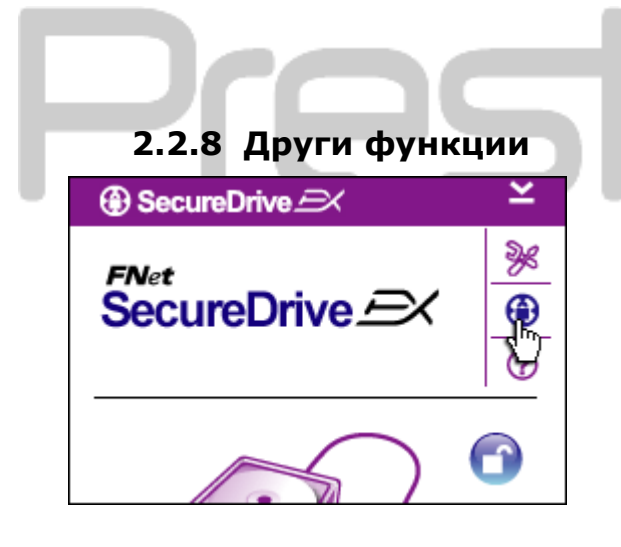

Щракнете иконата на "SecureDrive EX" за подробни спецификации на софтуера.

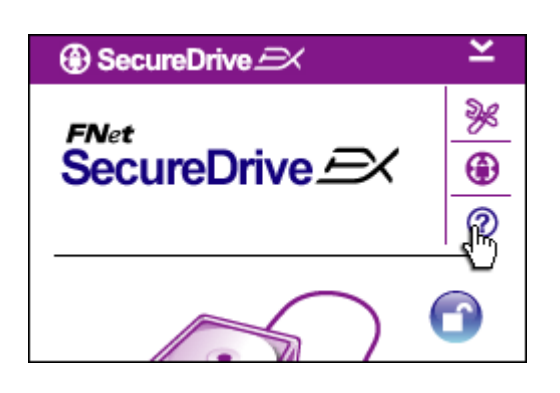

Моля щракнете иконата "?" в горния десен ъгъл, за да покажете Центъра за помощ (Help Center) – едно средство за обучение как потребителят по-добре да използва SecureDrive EX.

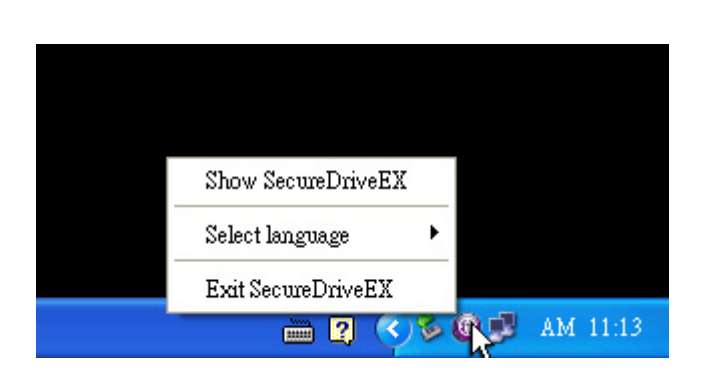

Щракнете десен бутон върху иконата на SecureDrive EX в системния трей в долния десен ъгъл на екрана, за да изведете шорткъти или отделни функции.

2.3 Използване на Архивирането с едно докосване (One Touch Backup - OTB)

Предупреждение: Резібо Pocket Drive II трябва да бъде отключен, преди изпълнението на PCClone EX операции. Уверете се, че Пезібо Pocket Drive II е отключен по време на всички операции с PCClone EX, за да избегнете загуба на данни или повреда.

2.3.1 Инсталиране на Install PCCloneEX

| 🖳 Fnet PCCloneEX | Setup 🛛                       |
|------------------|-------------------------------|
|                  | PCClone EX Lite               |
| w                | elcome to use PCCloneEX 1.XXX |
|                  | Setup Wizard                  |
|                  | Install                       |
|                  | Quit                          |
|                  |                               |

- Поставете инсталационния CD в CD ROM и щракнете опцията за Архивиране с едно докосване (One-Touch Backup – OTB).
- Ако не се появи прозорец след малко, щракнете autorun.exe в "My Computer" -> CD ROM.
- Щракнете "Install" за да стартирате процеса на инсталация, или "Quit" за отмяна.

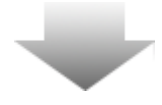

| 🔩 Fnet PCCloneEX Setup                                                                                                    |                                                                                                    |                                                                                                    | ×                                                           |
|----------------------------------------------------------------------------------------------------|----------------------------------------------------------------------------------------------------|----------------------------------------------------------------------------------------------------|-------------------------------------------------------------|
|                                                                                                    | PC                                                                                                    | <sub>Net</sub><br>Clone E                                                                                                    | X Lite                                                      |
| License and Warranty Agreeme<br>By using the enclosed Software<br>terms and conditions of this lice<br>these terms then Fnet Co., Ltd.<br>you, in which event you should<br>purchase to the dealer from wh<br>purchase for a refund of the pu<br>of the Software and the accom | ent<br>syou indicate yo<br>inse agreement.<br>is unwilling to lic<br>return the full pro<br>om it was acquin<br>rchase price, or l<br>panying docume | ur acceptance<br>If you do not ag<br>ense the Softwa<br>oduct with proo<br>ed within thirty o<br>by destroying al<br>intation. | of all<br>ree with<br>are to<br>f of<br>Jays of<br>I copies |
|                                                                                                    | < Back                                                                                                    | Agree                                                                                                    | Quit                                                        |

- 17. Моля прочетете внимателно лицензионното споразумение.
- 18. Ако приемате споразумението, щракнете "Agree" за да продължите или "Quit" за да отмените инсталацията.

| RecloneEX Setup            | ×                   |
|----------------------------|---------------------|
|                            | PCClone EX Lite     |
| Setup will install to :    |                     |
| C:\Program Files\PCCloneEX | Browse              |
| Create Desktop Shortcut    |                     |
|                            | < Back Install Quit |

- 19. Моля задайте инсталационна пътека за PCClonEX. Можете да щракнете също така "Browse" за преглед на директориите.
- 20. По подразбиране е поставена отметка на "Create Desktop Shortcut" (създаване на шорткът на десктопа. Махнете отметката, ако не желаете шорткът.
- 21. Щракнете "Install" за да продължите или "Quit" за да отмените действието.

| 🖳 Fnet PCCloneEX Setup |
|------------------------|
| PCClone EX Lite        |
| PCCloneEX Setup        |
| Install Compelete !    |
|                        |
| Quit                   |

22. Инсталационният процес ще отнеме само няколко секунди. Когато той завърши ще се покаже диалогов прозорец, моля щракнете "ОК" за да излезете от инсталацията.

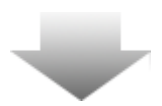

|       | Visit FNet          |
|-------|---------------------|
|       | About               |
|       | Help                |
|       | Show PCClone FX     |
|       |                     |
|       | Exit PCClone EX     |
| 2 🖡 🚺 | 🔒 🇞 🛃 🔍 - 9:57 AM - |

23. Иконата на PCCloneEX ще се покаже в системния трей. Потребителите могат да щракнат два пъти върху нея или да щракнат с десен бутон, за да пуснат PCClone EX.

Предупреждение: Програмата може да се използва само с устройството доставено в пакета. Други устройства няма да работят с тази програма.

### 2.3.2 Функции за регулярно архивиране на файлове

Моля уверете се, че Presilgio Pocket Drive II е свързан към хост-компютъра и че е включен (ON).

# 2.3.2.1 Архивиране на файл

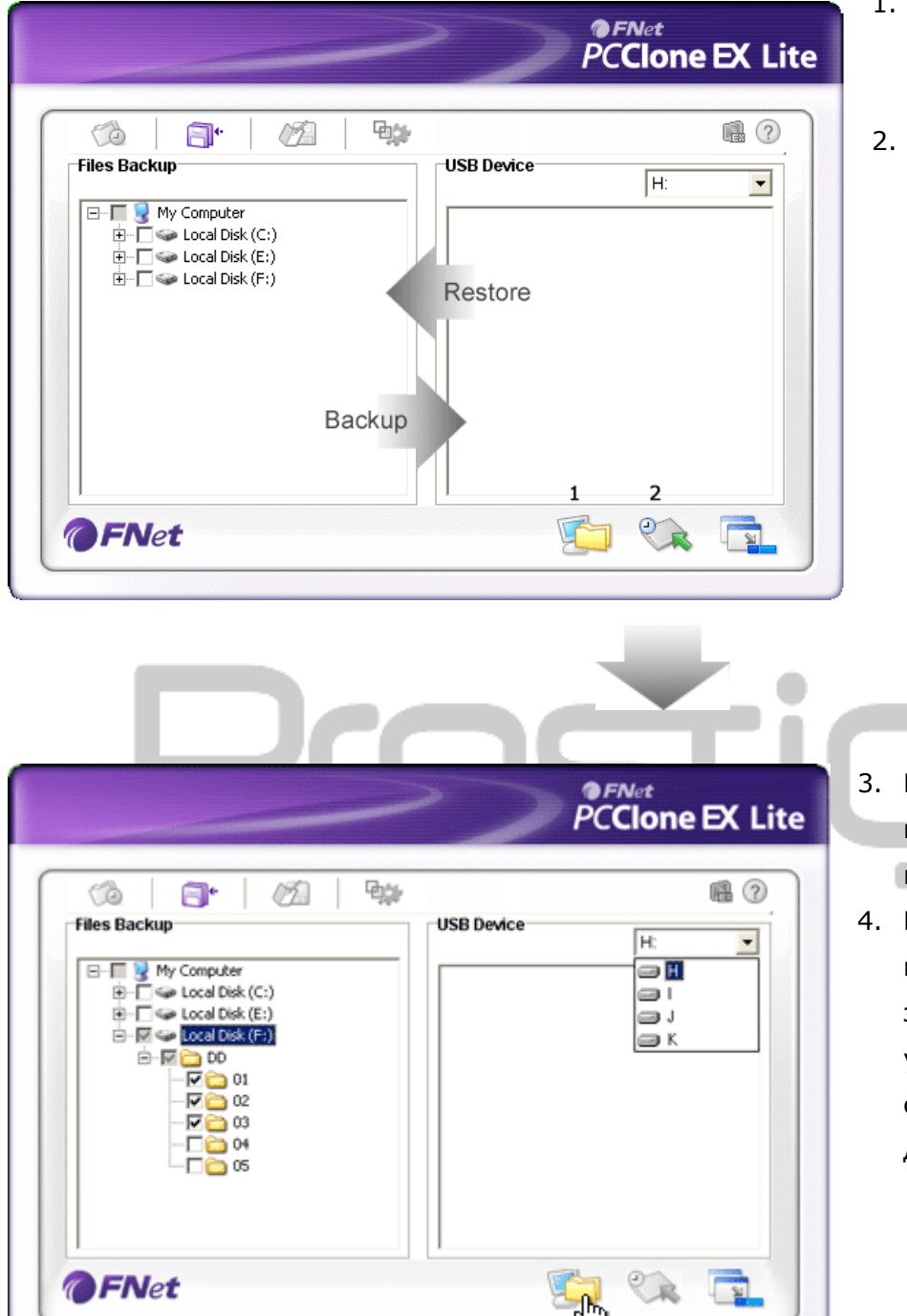

- Щракнете десктоп шорткъта "PCCloneEX" за да пуснете програмата.
- Щракнете "File Backup" за да зададете пътеки за архивиране/възстановяване.

- В колоната "Files Backup", поставете отметки на папките, които ще се архивират.
- В колоната "USB Device" щракнете падащия прозорец за да изберете архивиращото устройство, в което ще се съхраняват архивираните данни.

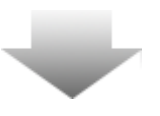

|                                                                                                    | PCClone EX Lite     |
|----------------------------------------------------------------------------------------------------|---------------------|
| Image: Solution of the sector of the sector of the sect        | USB Device          |
| Computer     Computer     Computer | I going to backup ? |
| <b>FNet</b>                                                                                                    | 🔁 🌮 🥥               |

- Щракнете "Васкир" за да стартирате процеса на архивиране. Ще се покаже диалогов прозорец за потвърждение. Моля щракнете "ОК" за да продължите или "Cancel" за да отмените действието.
- Друг диалогов прозорец ще се покаже, когато процевът завърши. Моля щракнете "ОК" за да излезете.

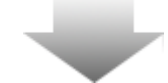

|                                                                                                    | PCClone EX Lit    |
|----------------------------------------------------------------------------------------------------|-------------------|
| Image: Second constraints         Image: Second constraints         Im | USB Device H:<br> |
| <b>FNet</b>                                                                                                    |                   |

 Избрените файлове/папки успешно са архивирани от хост-компютъра на
 Presilgio Pocket Drive II.

Предупреждение: в Резідю Pocket Drive II има скрита коренна директория F: FNet. Всички бекъп файлове/папки ще се съхраняват в тази директория. Моля не изтривайте директорията.

### 2.3.2.2 Възстановяване на файл

|                                                                                                    | PCClone EX Lite                                                                                                    |
|----------------------------------------------------------------------------------------------------|----------------------------------------------------------------------------------------------------|
| Files Backup         Biles Backup         Biles Backup | Image: Wight of the second second |
| @FNet                                                                                                    |                                                                                                    |

- Щракнете върху десктоп иконата на "PCCloneEX" за да пуснете програмата.
- Щракнете върху "File Backup" за да зададете пътеките за възстановяване (Backup/Restore).
- В колоната USB Device изберете папки/файлове, които са готови да бъдат възстановени.

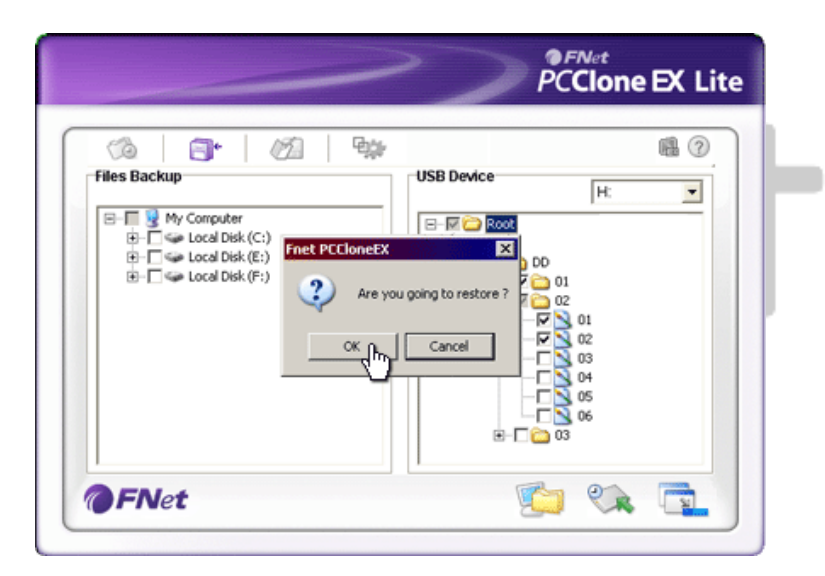

- Щракнете върху "Restore" за да стартирате процеса на възстановяване. Ще излезе прозорче за потвърждение на действията. Щракнете върху "ОК" за да продължите, или "Cancel" за да отмените действието.
- Друг диалогов прозорец ще излезе, когато процесът завърши. Щракнете "ОК" за да излезете.

### 2.3.2.3 Изтриване на архивен файл

| ~                                                                                   | PCClone EX Li    |
|-------------------------------------------------------------------------------------|------------------|
| Files Backup  Files Backup  My Computer  B- G Local Disk (C:)  B- G Local Disk (F:) | USB Device<br>H: |
| FNet                                                                                | <u> </u>         |

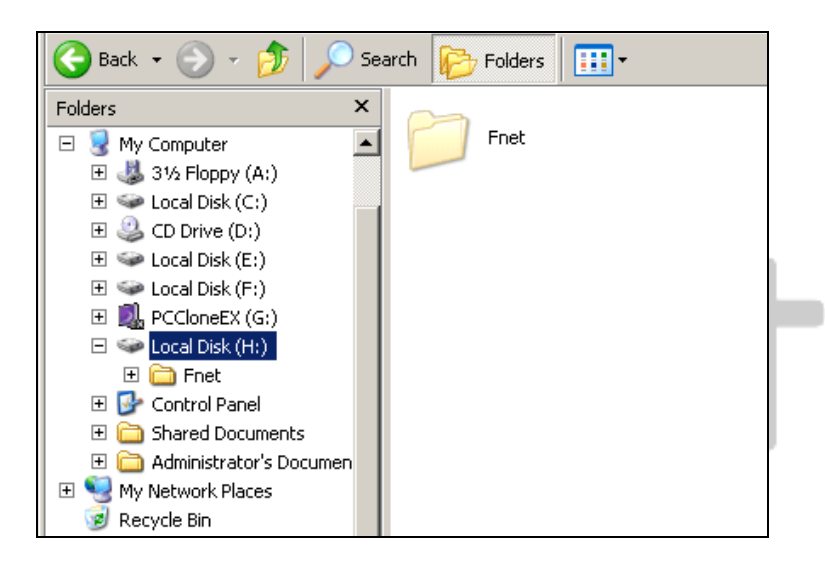

- Щракнете върху десктоп иконата на "PCCloneEX" за да пуснете програмата.
- Щракнете върху "File Backup" за да покажете бекъп информацията.
- В колоната USB Device, щракнете десен бутон върху папките/файловете, които вече не са нужни, и щракнете "Delete select files" за да ги премахнете.
- Бекъп папките / файловете могат също да се изтрият в Windows файловия мениджър. Просто изтрийте нещата в "Fnet" коренната директория.

# 2.3.3 Бързо пускане (Quick Launch)

Бързото пускане (Quick launch) е проектиран като шорткът за потребителите да архивират папки/файлове с едно щракване или дефиниран от потребителя "горещ клавиш". Системата ще архивира избрани обекти при изпълнение на функцията за бързо пускане. При използване за пръв път, моля вижте раздела "Архивиране на файлове" за избиране на предпочитани файлове за бекъп и "Раздел Настройка" за настройка на "горещи" клавиши.

Моля уверете се, че **Presilgio** Pocket Drive II е свързан към хост-компютъра и че е включен (ON).

### 2.3.3.1 Архивиране на файл с Quick Launch

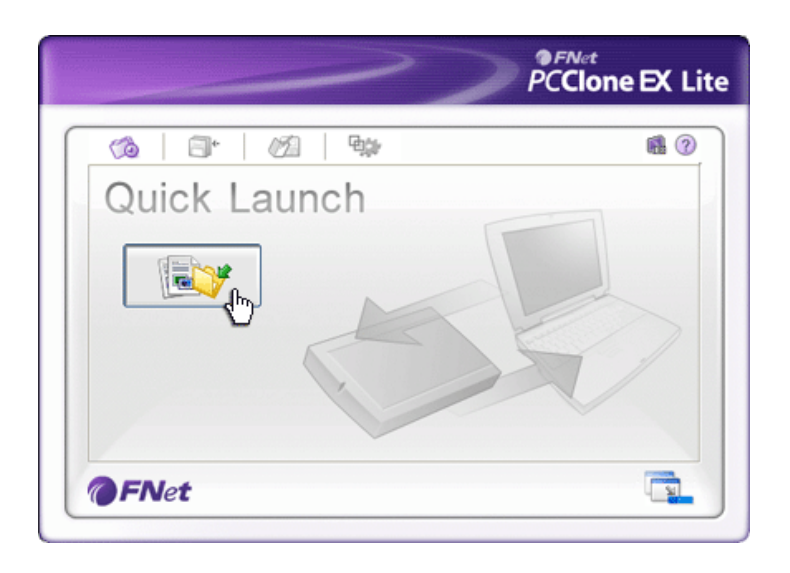

- 1. Щракнете върху "PCCloneEX" десктоп иконата за пускане на програмата.
- 2. Щракнете върху "Quick Launch".
- Щракнете върху "File Backup" или натиснете комбонацията от горещи клавиши за архивиране на избраните папки/файлове.

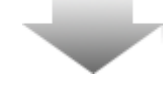

|                                                                                                    | PCClone EX Lite |
|----------------------------------------------------------------------------------------------------|-----------------|
| Fixed Device<br>Wry Computer<br>Cocal Disk (C:)<br>Cocal Disk (C:)<br>Cocal Disk ( |                 |

- 4. Ще се появи диалогов прозорец, питащ за потвърждение на архивирането. Щракнете "ОК" за да продължите или "Cancel" да отмените действието.
- Друг диалогов прозорец ще излезе с потвърждение на завършване на архивирането. Щракнете "ОК" за да излезете.

### 2.3.4 Архивиране на файл с One Touch Backup

Тази функция позволява на потребителя да архивира избрани папки/файлове само с натискане на един бутон на **Presilipio** Pocket Drive II. Моля отбележете, че тази функция не се поддържа от Windows 98 или Windows ME.

Моля уверете се, че Presilgio Pocket Drive II е свързан към хост-компютъра и че е включен (ON).

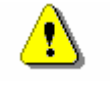

Предупреждение: Иконата PCClone EX трябва да бъде налична в системния трей преди натискане на "COPY" бутона на Резіцю Pocket Drive II.

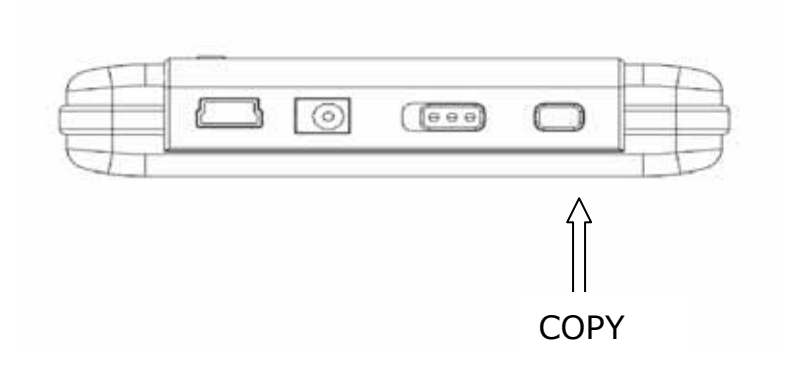

- Щракнете върху шорткъта "PCCloneEX" за да пуснете програмата.
- Просто натиснете бутона "СОРҮ" на предния панел

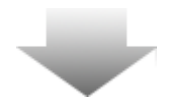

|              |                    |                             | P                 | <sup>FN∉t</sup><br>C <b>Clone</b> | EX L |
|--------------|--------------------|-----------------------------|-------------------|-----------------------------------|------|
| Fixed Device | ante en la confirm | USB D                       | evice             | H                                 | •    |
| e Fi         | es Back            | UD<br>to Start, or Use Mour | se Click Cancel t | o Return!                         |      |
|              |                    | Bac                         |                   | Cancel                            |      |
|              |                    |                             |                   | 2                                 |      |

 Ще излезе диалогов прозорец за потвърждение на бекъп действието. Щракнете "Start" или натиснете "COPY" бутона на Presilcio Pocket Drive II отново, за да продължите, или щракнете "Cancel" за да отмените действието.

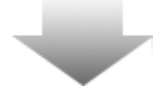

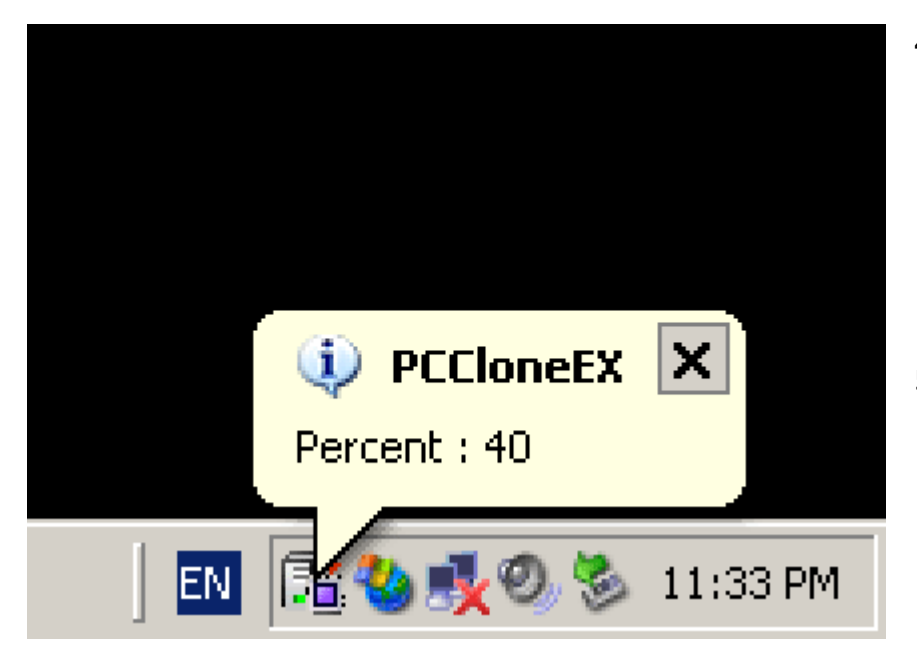

2.3.5 Файлов мениджър

- Когато се извършва архивиране, иконата на PCClone EX ще мига в системния трей. Съобщение-балон ще излиза всеки път, когато процесът измине нови 10%.
- След завършване на архивирането, друго съобщение-балон от иконата PCClone EX ще изскочи, като индикатор за завършване на процеса.

|                                                                                                    | PCClone EX Lite                                                                                                    |
|----------------------------------------------------------------------------------------------------|----------------------------------------------------------------------------------------------------|
| Mu Computer                                                                                                    | l l l l l l l l l l l l l l l l l l l                                                                                                    |
| Image: Sty Floppy (A:)         Image: Sty Floppy (A:)         Image: Sty Floppy (A | Image: State of the state of the state |
| <b>FN</b> et                                                                                                    |                                                                                                    |

Файловият мениджър на PCClone EX функционира подобно на Windows Explorer. Потребителите могат свободно да провлачат папки/файлове напред-назад между диска на хост-компютъра и между диска на хост-компютъра и лезпою Роскеt Drive II. Това е характеристика в помощ на потребителите, за да могат да управляват своите файлове без да използват Windows Explorer или My Computer.

### 2.3.6 Настройка

| (3)       | <b>•</b>    |              |      | <b>a</b> (2                                                                                  |
|-----------|-------------|--------------|------|----------------------------------------------------------------------------------------------|
| Files Bac | kup         |              |      |                                                                                              |
| Hot Key : | Ctrl+Alt+F  |              | Edit | Files Backup Type<br>• Add files to existing backup<br>C Discard and replace existing backup |
| ₩ Quick   | file backup | double confi | rm   | T Dawar off office backup                                                                    |

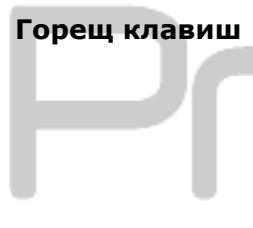

Прио натискане на бутона "edit" излиза диалогов прозорец, който иска от потребителя да въведе нови комбинации от горещи клавиши. Задръжте натиснати които и да са два от клавишите (Shift, Ctrl, и Alt) и друг клавиш, за да създадете нов "Hot Key". Щракнете "Yes" за да продължите или "Cancel" за да отмените.

| Видове<br>архивиране на<br>файлове | Има два вида архивиране на файлове. Първата функция,<br>"Add files to existing backup" (Добави файлове към<br>съществуващ бекъп), само архивира допълнителните<br>папки/файлове на <b>Presticio</b> Pocket Drive II; докато<br>другия вид "Discard and replace existing backup" (Откажи и<br>замени съществуващия бекъп) дублира всички<br>папки/файлове от хост-компютъра на <b>Presticio</b> Pocket<br>Drive II. |
|------------------------------------|----------------------------------------------------------------------------------------------------|
| Потвърждение                       | Тази опция е с поставена отметка по подразбиране.                                                                                                    |

| за бързо<br>файлово<br>архивиране                        | тази опция е с поставена отметка по подразоиране.                                                                                    |  |  |  |
|----------------------------------------------------------|----------------------------------------------------------------------------------------------------|--|--|--|
|                                                          | Когато архивирате папки/файлове с горещ клавиш,                                                                                      |  |  |  |
|                                                          | излиза диалогов прозорец с искане за потвърждение.                                                                                   |  |  |  |
|                                                          | Махнете отметката, ако е нужно за вас.                                                                                               |  |  |  |
| Пускане на<br>програмата при<br>стартиране на<br>Windows | Тази опция позволява на PCCloneEX да се зареди<br>автоматично със стартирането на Windows starts. Махнете<br>отметката, ако е нужно. |  |  |  |
| Изключване<br>на компютъра<br>след                       | Тази опция ще изключи хост компютъра при завършване на архивирането Махнете отметката, ако е нужно.                                  |  |  |  |
| архивиране                                               |                                                                                                    |  |  |  |

# 2.3.7 Други функции

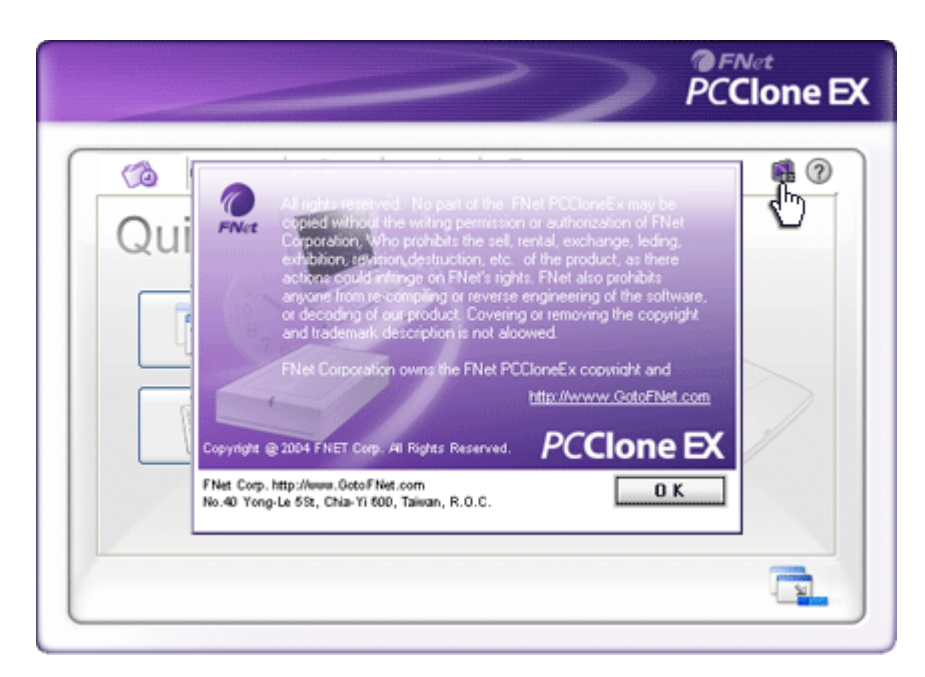

Моля щракнете иконата "About" горе вдясно на екрана, за да видите други спецификации на програмата.

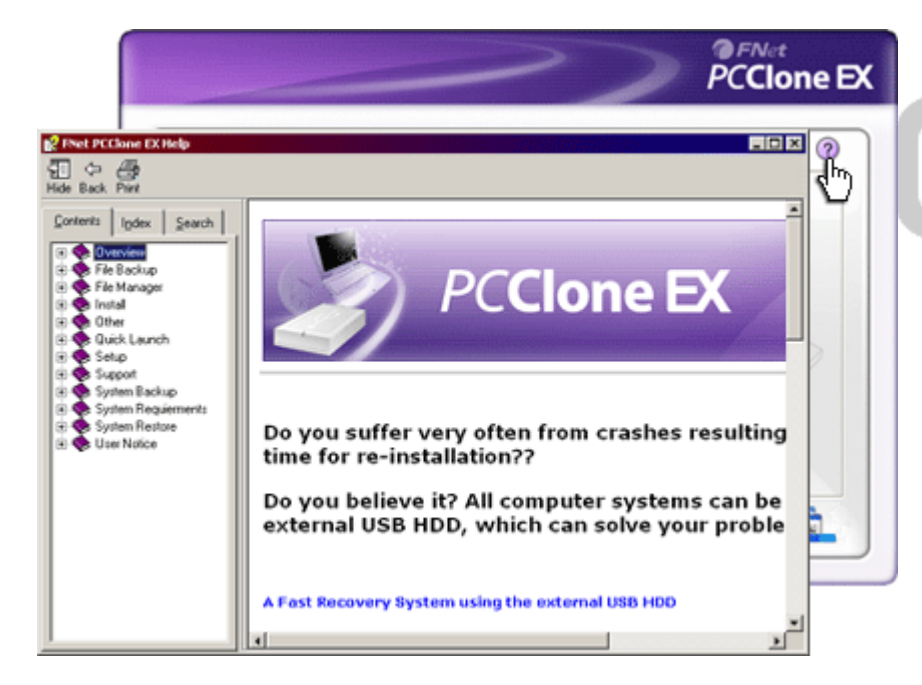

Моля щракнете иконата "Help" горе вдясно на екрана за да покажете Help Center, средство за обучение, което помага на потребителите по-добре да използват PCClone EX.

# 3. Приложение

### 3.1 Спецификации на продукта

| Функции        | Presiliçio Pocket Drive II външен USB твърд диск с              |
|----------------|-----------------------------------------------------------------|
|                | функции за архивиране с 1 бутон и защита, с бутони с            |
|                | меко докосване.                                                 |
| Интерфейс      | USB2.0                                                          |
| Тип твърд диск | 1,8 инчов твърд диск ZIF тип                                    |
| HDD капацитет  | 60 / 80 / 100 GB                                                |
| Захранване     | Директно от USB порта, с опция за допълнително DC<br>захранване |
| Драйвер        | Драйвер за Windows 98                                           |

# 3.2 Поддържани Операционни системи (ОС)

IBM PC съвместими :

-Microsoft Windows 98SE / Me / 2000 / XP / Windows 2003 Server / Vista Mac OS :

-Мас OS 9.х и 10.х или по-висока версия (само FAT32 формат) Linux :

-Linux 2.4 или по-висока версия (само FAT32 формат)

### 3.3 Техническа поддръжка и гаранционна информация

Моля вижте <u>www.prestigio.com</u> за техническа поддръжка и гаранционна информация.

### 3.4 Отказ от претенции

Ние сме положили всички усилия за да опишем точно и пълно продукта и процедурите в това ръководство. Няма да се приемат претенции за грешки или пропуски в ръководството.

продуктите без предварително уведомление.

### 3.5 Използвани търговски марки

- IBM е регистрирана търговска марка на International Business Machines Corporation.
- iBook и iMac са търговски марки на Apple Coputer, Inc.
- Macintosh, PowerBook, Power Macintosh са търговски марки на Apple Computer, Inc.
- Microsoft, Windows, Windows 98, Windows ME, Windows 2000, Windows XP, Windows Vista, и Windows 2003 Server са регистрирани търговски марки на Microsoft Corporation в САЩ и/или други страни.

Други имена и продукти могат да бъдат регистрирани търговски марки на техните компании-собственици.

# Prestigio